## Acessar página da Semcon, aba Cursos:

https://semcon.com.br/cursos/

## Clicar em um dos eventos disponíveis

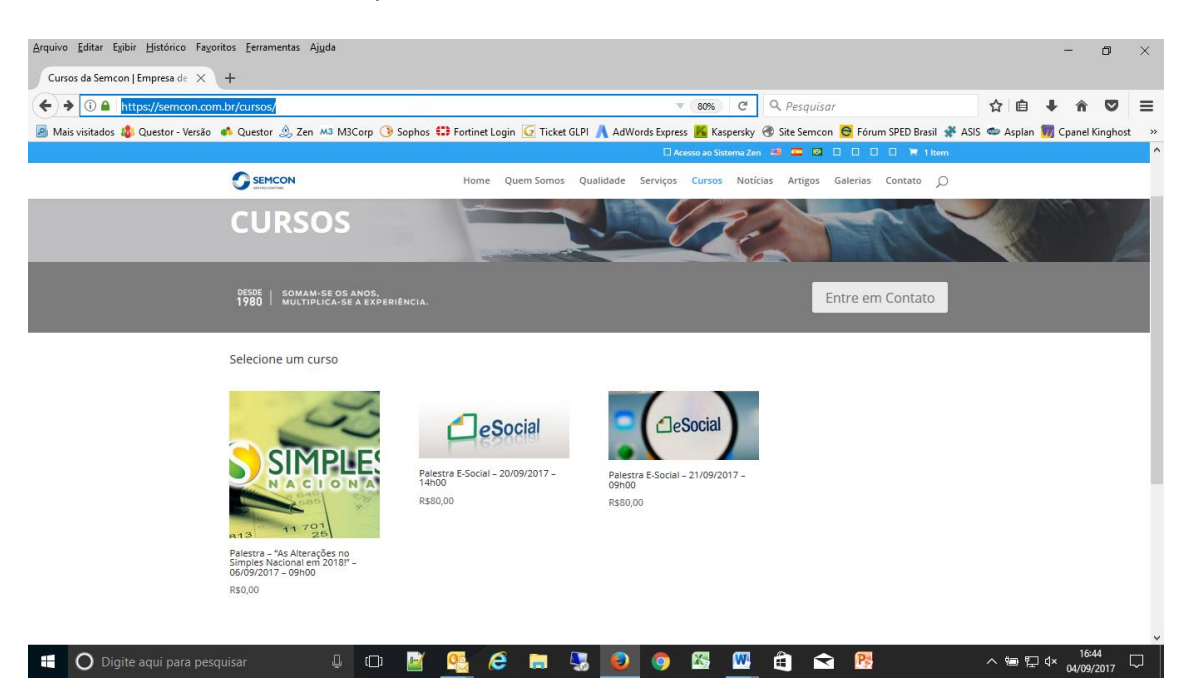

## Clicar no botão "Comprar"

| Paletra E-Social - 20/99/2017 - 1 X +<br>Paletra E-Social - 20/99/2017 - 1 X +<br>Mais visitados & Questor - Versão & Questor & Social 20/<br>Mais visitados & Questor - Versão & Questor & Social 20/<br>Mais visitados & Questor - Versão & Questor & Social 20/<br>Mais visitados & Questor - Versão & Questor & Social 20/<br>Mais visitados & Questor - Versão & Questor & Social 20/<br>Mais visitados & Questor - Versão & Questor & Social 20/<br>Mais visitados & Questor - Versão & Questor & Social 20/<br>Mais visitados & Questor - Versão & Questor & Social 20/<br>More Queen Somos Qualidade Serviços Cursos Noticias Artigos Galerias Contato                                                                                                    | ~<br>=<br> |
|----------------------------------------------------------------------------------------------------|------------|
| Paleutar 2-3004a <sup>2</sup> 2019/21/7 - X T<br>C 0 https://semcon.com.br/cursos/esocial20/ C 0, Pesquisar C 0, Pesquisar | ≡<br>      |
| C V      L https://semcon.com.br/cursos/esocial20/     L Version Section Def Cursos Noticias     Accesso Resmoto / Remote access                                                                                                    | =<br>»     |
| Mais visitados 🖓 Questor - Versão 🔹 Questor 🥸 Zen Mã M3Corp 🚯 Sophos 🖬 Forminet Login 🖉 Totanet Kingho:          AddWords Express       Raspersky 🚸 Site Sencon 🗟 Form SPED Basal 🕸 ASIS 📽 Asplan 📓 Cpanel Kingho:         Accesso as Sistema Zen Mã       Image Sencon Sencon Senc                                                                                                | »          |
|                                                                                                    |            |
| Inicio / Palestra E-Social - 20/09/2017 - 14h00 Acesso Remoto /<br>Remote access                                                                                                    |            |
| Palestra E-Social –<br>20/09/2017 – 14h00<br>R\$80,00<br>Obs: Clientes Semcon serão Isentos de taxa de Inscrição.<br>Contudo deverito trazer IKG de alimento não perecivid ou<br>14 estre salidizariou de Isingão pelo e-mail<br>gualidade@semcon.com.br<br>Em astoque                                                                                                    |            |
| Descrição                                                                                                    |            |
| Descrição                                                                                                    |            |
| Paletta E Social                                                                                                    |            |
| Horázio: 14h00                                                                                                    | ~          |

## Deixar o campo código do cupom em branco e posteriormente em "Fechar Compra"

| Cart - SEMCON                  | × (+                 |                                           |               |                            |                    |                         |            |              |                  |          |          |          |         |   |
|--------------------------------|----------------------|-------------------------------------------|---------------|----------------------------|--------------------|-------------------------|------------|--------------|------------------|----------|----------|----------|---------|---|
| i 🔒 https://semcon.com         | .br/cart/            |                                           |               |                            |                    | 80% C                   | Q, Pe      | squisar      |                  |          | ☆□自      | ∔ ก      | ◙       | 1 |
| Mais visitados 🤹 Questor - Ver | ão 📫 Questor 🔔 Zen 🛤 | M3Corp 🔇 Sophos 😂                         | Fortinet Logi | n 🧕 Ticket GLP             | 비 <u> A</u> dWords | xpress 📕 Kaspersk       | y 🛞 Site S | iemcon 🖯 Fá  | irum SPED Brasil | 🛠 ASIS 🖣 | 🕏 Asplan | 📆 Cpanel | Kinghos | : |
|                                | •                    |                                           |               |                            |                    | Ll Acesso ao Sistema Ze | in 🍱 🏧     |              | L L 🗮 2 ite      | ms       |          |          |         |   |
|                                |                      |                                           | Home Q        | uem Somos Q                | ualidade Ser       | riços Cursos No         | tícias Art | igos Galeria | s Contato        | ρ        |          |          |         |   |
|                                |                      | Produto                                   | Preço         | Quanti                     | idade              | Total                   |            |              |                  |          |          |          |         |   |
|                                | × DeSoci             | Palestra E-Social -<br>20/09/2017 - 14h00 | R\$80,00      | 1                          |                    | R\$80,00                |            |              |                  |          |          |          |         |   |
|                                | Código do cup        | APLICAR CUPON                             | 1             |                            | ATUALIZ            | AR CARRINHO             |            |              |                  |          |          |          |         |   |
|                                |                      |                                           | ٦             | otal no c                  | arrinho            |                         |            |              |                  |          |          |          |         |   |
|                                |                      |                                           |               | Subtotal                   | R\$80,00           |                         |            |              |                  |          |          |          |         |   |
|                                |                      |                                           |               | Cupom:<br>#clientesesocial | -R\$80,00 [        | Remover]                |            |              |                  |          |          |          |         |   |
|                                |                      |                                           |               | Total                      | R\$0,00            |                         |            |              |                  |          |          |          |         |   |
|                                |                      |                                           | ٢             |                            | Fechar com         | pra                     |            |              |                  |          |          |          |         |   |

Finalmente, preencher todos os campos solicitados e clicar em "Finalizar Compra"

| Arquivo Editar Exibir Histórico Fayorito                                                                                                    | os <u>F</u> erramentas Aj <u>u</u> da                              |                                                                                    |                 |           |          |        |        |       |                               |          |                    |   |        |      | -       | ٥         | × |
|----------------------------------------------------------------------------------------------------|--------------------------------------------------------------------|------------------------------------------------------------------------------------|-----------------|-----------|----------|--------|--------|-------|-------------------------------|----------|--------------------|---|--------|------|---------|-----------|---|
| Checkout - SEMCON × +                                                                                                    |                                                                    |                                                                                    |                 |           |          |        |        |       |                               |          |                    |   |        |      |         |           |   |
| 🔶 🛈 🔒   https://semcon.com.br/checkout/                                                                                                    |                                                                    |                                                                                    |                 |           |          |        |        |       |                               |          |                    |   | Ê      | ∔ á  |         | ≡         |   |
| 📓 Mais visitados 🎄 Questor - Versão 📫 Questor 🔔 Zen 🛤 M3Corp 🔇 Sophos 😫 Fortinet Login 🔀 Ticket GLPI 🐧 AdWords Express 📕 Kaspersky 🛞 Site Semcon 😫 Forum SPED Brasil 🧩 ASIS 🝩 A |                                                                    |                                                                                    |                 |           |          |        |        |       |                               |          |                    |   | 5 🖘 As | plan | 🚺 Cpane | l Kinghos | × |
|                                                                                                    | 🗆 Acesso ao Sistema Zen 🕮 🧰 🔲 🛛 🔅 🗮 🖬 ttem                         |                                                                                    |                 |           |          |        |        |       |                               |          |                    |   |        |      |         | ^         |   |
|                                                                                                    |                                                                    | Home                                                                               | Quem Somos      | Qualidade | Serviços | Cursos | Notíci | ias A | rtigos                        | Galerias | Contato            | Q |        |      |         |           |   |
|                                                                                                    | Palestra E-Social - 20/09/2017 - 14h00 × 1                         | F                                                                                  | \$80,00         |           |          |        |        |       |                               |          |                    |   |        |      |         |           |   |
|                                                                                                    | Subtotal                                                           | P                                                                                  | \$80,00         |           |          |        |        |       |                               |          |                    |   |        |      |         |           |   |
|                                                                                                    | Cupom: #clientesesocial                                            | -1                                                                                 | R\$80,00 [Remov | /er]      |          |        |        |       |                               |          |                    |   |        |      |         |           |   |
|                                                                                                    | Total                                                              | P                                                                                  | \$0,00          |           |          |        |        |       |                               |          |                    |   |        |      |         |           |   |
|                                                                                                    |                                                                    |                                                                                    |                 | FI        | NALIZAR  | Compr  | A      |       |                               |          |                    |   |        |      |         |           |   |
|                                                                                                    | Idiomas / Languages<br>• Site em Português<br>• Website in English | Contato / Conta<br>E-mail<br>semcon@semcon<br>Telefone / Phone<br>+55 19 2106 7700 | .com.br         |           |          |        |        |       | Acesso<br>access<br>Baixe o s | 9 Remoto | o / Remo<br>nyDesk |   |        |      |         |           |   |
|                                                                                                    |                                                                    | vido por NPPPRO I                                                                  | DSPROG          |           |          |        |        |       |                               | f R      | 51 in              |   |        |      |         |           | ~ |